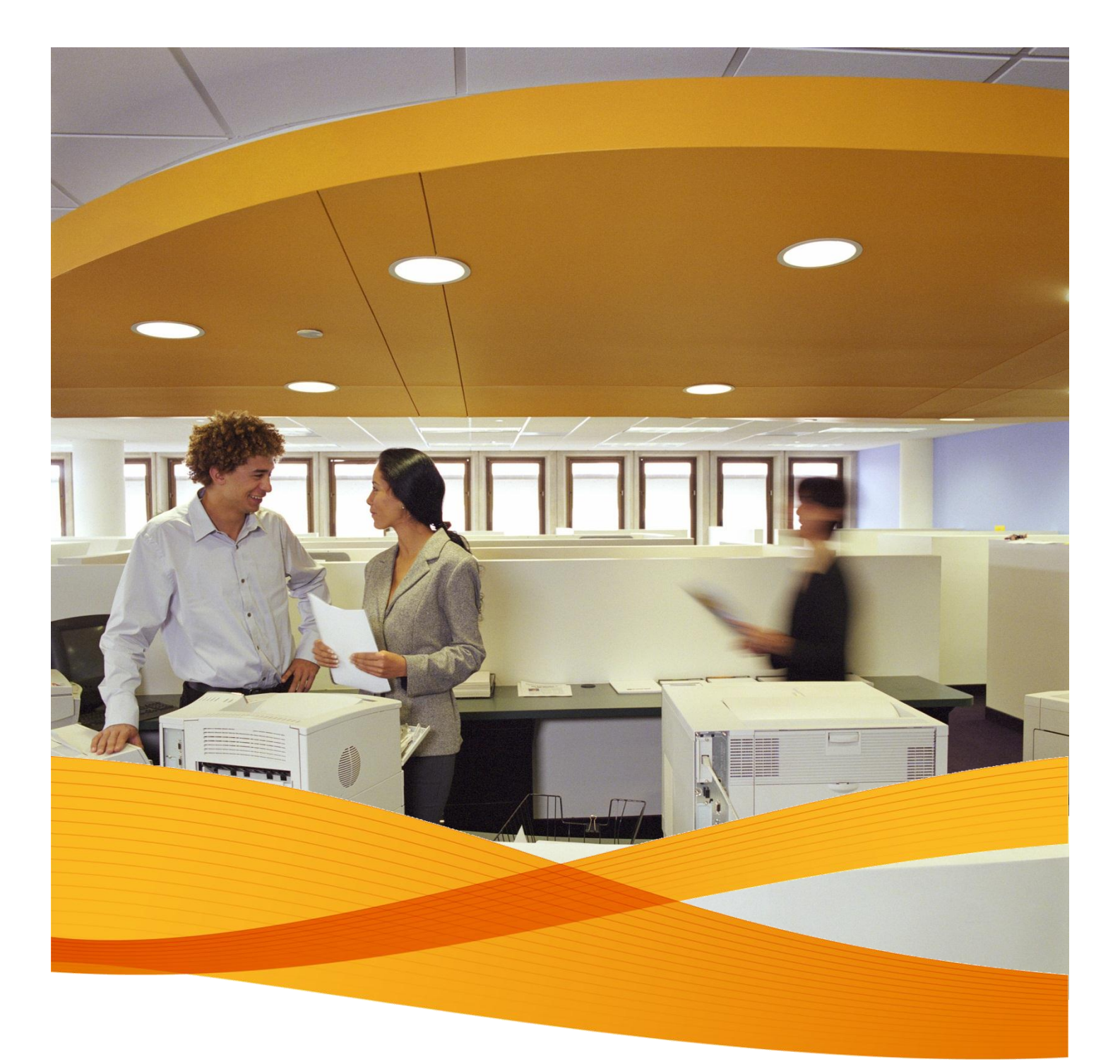

## Xerox Device Agent, XDA-Lite

Installationsguide

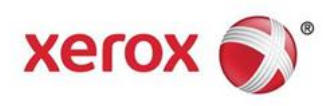

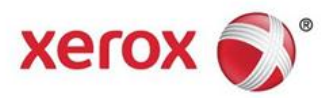

## **Introduktion XDA-Lite**

XDA-Lite är ett program avsett för insamling av data från skrivare. Det används framför allt för att automatiskt skicka in mätaravläsningar som underlag för korrekt fakturering. XDA-Lite innehåller tjänster som hjälper dig att övervaka och hantera kundernas skrivare mer effektivt och till en lägre kostnad.

**XDA-Lite stöder följande plattformar:** Microsoft Windows® XP med Service Pack 3, Windows Server® 2003 med Service Pack 2, Windows Server® 2008 med Service Pack 1 och 2008 R2 med Service Pack 1, Windows® 7 Professional, Enterprise och Ultimate, Windows Vista® Service Pack 2 Ultimate, Business och Enterprise.

**Obs!** Vi rekommenderar att XDA-Lite installeras på en nätverksansluten dator eller server som alltid är igång och uppkopplad till Internet för att undvika eventuell dataförlust.

| File Downloa | ad - Security Warning                                                                                                    |
|--------------|----------------------------------------------------------------------------------------------------|
|              | Name: Xerox_Device_Agent_PE_(XDA_PE)_v3.10.27.exe<br>Type: Application, 700K8<br>From: <b>transactions.services.xerox.com</b><br>Run Save Cancel                                                |
| Ì            | While files from the Internet can be useful, this file type can potentially<br>harm your computer. If you do not trust the source, do not run or save this<br>software. <u>What's the risk?</u> |

Hämta programvaran för XDA-Lite genom att klicka på följande länk – www.xerox.com/remote services och sedan på länken XDA-Lite för kostnadsfri nedladdning.

Klicka på RUN för att starta hämtningen.

| XDA Lite                                                                                     |                                                       |
|----------------------------------------------------------------------------------------------|-------------------------------------------------------|
| 😻 Xerox I                                                                                    | Device Agent<br>Lite                                  |
| Select Language<br>English<br>Deutsch<br>Español<br>Français<br>Italiano<br>Português<br>日本語 | Install Cancel                                        |
| Version 3 10 27                                                                              | Convright © 2009 - 2012 Xerox Corporation. All rights |

Välj önskat språk och klicka sedan på INSTALL.

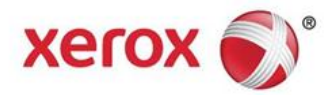

| XDA Lite                                                                                               |                                                                                                    |
|----------------------------------------------------------------------------------------------------|----------------------------------------------------------------------------------------------------|
| 👔 Xerox De                                                                                             | vice Agent<br>Lite                                                                                                    |
|                                                                                                    |                                                                                                    |
|                                                                                                    |                                                                                                    |
| Please wait while the file is                                                                          | s downloading                                                                                                    |
|                                                                                                    | Cancel                                                                                                    |
|                                                                                                    |                                                                                                    |
| Version 3 10 27                                                                                        | Convright @ 2009 - 2012 Xerox Cornoration All rights                                                                                                    |
|                                                                                                    |                                                                                                    |
| Xerox Corporation Setup W                                                                              | /izard                                                                                                    |
| xerox 🔊                                                                                                | Welcome to the XDA Lite Setup wizard                                                                                                    |
|                                                                                                    | Click Next to install XDA Lite on your computer.                                                                                                    |
| Xerox Device Agent                                                                                     |                                                                                                    |
|                                                                                                    |                                                                                                    |
|                                                                                                    |                                                                                                    |
|                                                                                                    |                                                                                                    |
|                                                                                                    | Version 3.10.27                                                                                                    |
| View Readme                                                                                            | Next > Cancel                                                                                                    |
|                                                                                                    |                                                                                                    |
| Serox Corporation Setup V                                                                              | Vizard                                                                                                    |
| License Aareement<br>Please read the following lice                                                    | ense agreement carefully.                                                                                                    |
| XEBOX CORPORATION                                                                                      |                                                                                                    |
| SOFTWARE END                                                                                           | D-USER LICENSE AGREEMENT ("EULA")                                                                                                    |
| 1. WHEN USED<br>CORPORATION. "YOU"                                                                     | IN THIS EULA "XEROX" MEANS XEROX                                                                                                    |
| ACQUIRING THE SOFTW                                                                                    | ARE. PLEASE READ THIS EULA CAREFULLY                                                                                                    |
| SOFTWARE. BY DOWNL                                                                                     | OADING, INSTALLING OR USING THE LICENSED                                                                                                    |
| OF THIS EULA GOVERNI                                                                                   | REEING TO BE LEGALLY BOUND BY THE TERMS<br>NG THE USE OF THE LICENSED SOFTWARE. IF                                                                                                    |
| I am authorized to accept, a                                                                           | nd accept, the terms of the license agreement.                                                                                                    |
| I am not authorized to accer                                                                           | the sector sector the terms of the Research sector sector.                                                                                                    |
| Installer                                                                                              | it, or do not accept, the terms of the license agreement.                                                                                                    |
| Installer<br>View Readme                                                                               | <pre>ct or do not accept, the terms of the license agreement.</pre>                                                                                                    |
| Installer<br>View Readme                                                                               | It or do not accept the terms of the incense agreement.                                                                                                    |
| Installer<br>View Readme                                                                               | Vizard                                                                                                    |
| Installer<br>View Readme<br>Xerox Corporation Setup V<br>Desktop Icon<br>Do you want to put the applie | Vizard Cancel Vizard Xerox Device Agent cation on your desktop?                                                                                                    |
| Arrox Corporation Setup V<br>Desktop Icon<br>Do you want to put the appli                              | Vizard Cancel Vizard Cancel Vi |
| Installer<br>View Readme                                                                               | Vizard Xerox Device Agent<br>cation on your desktop?                                                                                                    |
| Installer<br>View Readme                                                                               | Vizard Cancel                                                                                                    |
| Installer<br>View Readme                                                                               | Vizard Cancel Vizard Xerox Device Agent Cancel Cancel Cancel Vizard Xerox Device Agent Cation on your desktop?                                                                                                    |
| Installer<br>View Readme                                                                               | Vizard Cancel Vizard Xerox Device Agent cation on your desktop?                                                                                                    |
| Installer<br>View Readme                                                                               | It or do not accept the terms of the itenese agreement.                                                                                                    |

< Back Next > Cancel

Installer

View Readme

När du har valt språk påbörjas hämtningen av programvaran.

Det tar olika lång tid att hämta programvaran beroende på uppkoppling och dator.

Klicka på NEXT för att installera XDA-Lite på datorn.

## Licensavtal till XDA-Lite

Läs genom licensavtalet noggrant och markera rutan Jag är auktoriserad att godkänna villkoren i licensavtalet.

Klicka på NEXT.

Klicka på NEXT för att lägga till en XDA-Liteikon på skrivbordet. Annars avmarkerar du alternativet.

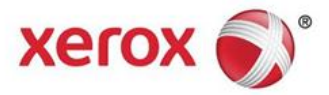

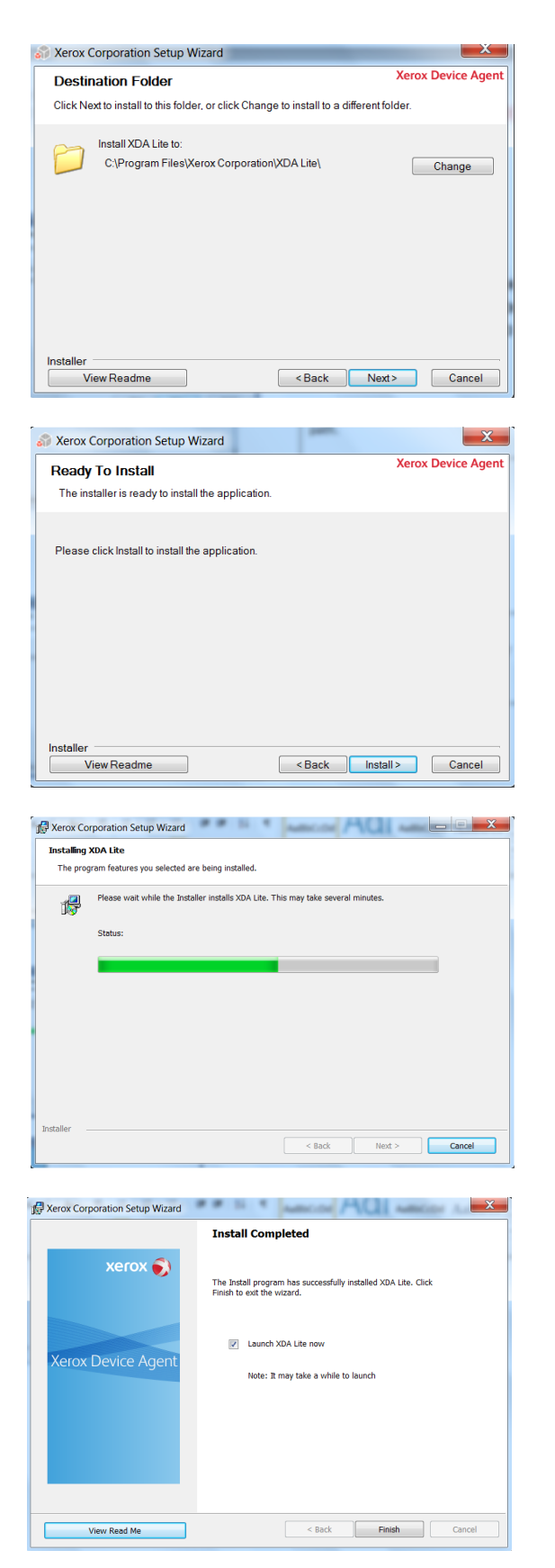

I nästa fönster kan du se var på datorn XDA-Lite kommer att installeras. Klicka på CHANGE om du vill ändra sökvägen.

Klicka på NEXT.

Klicka på INSTALL för att installera XDA-Lite på datorn.

XDA-Lite installeras.

När installationen är slutförd öppnas det här fönstret.

Klicka på NEXT.

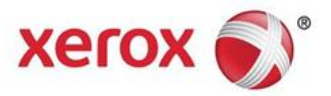

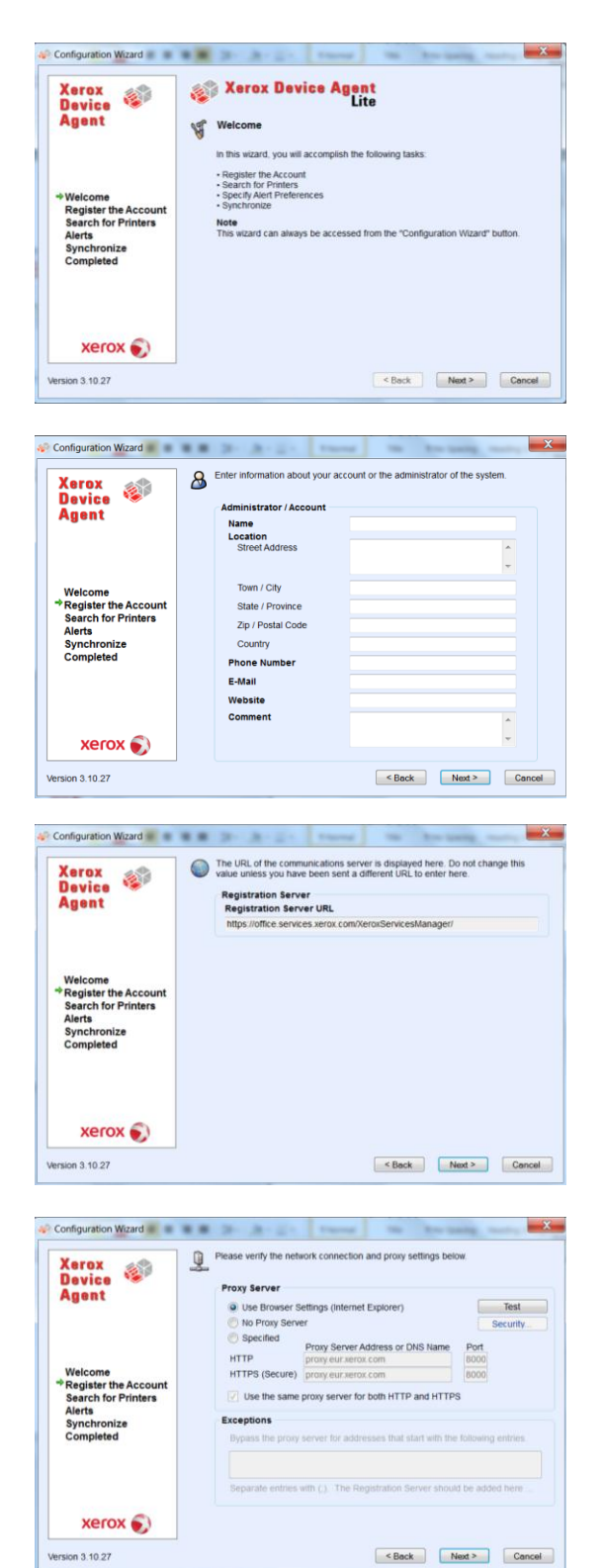

Version 3 10.27

Du möts av ett hälsningsfönster som innehåller en lista över alla steg som ska vidtas i XDA-Lite för att konfigurera programmet.

Klicka på NEXT.

I det här fönstret måste du fylla i alla obligatoriska fält.

Klicka på NEXT.

Här visas webbadressen (URL) till kommunikationsservern.

Ändra inte den här adressen.

Klicka på NEXT.

När du fyller i det här fönstret rekommenderar vi att du rådgör med IT-avdelningen om du är osäker på vilket alternativ du ska välja.

Klicka på NEXT.

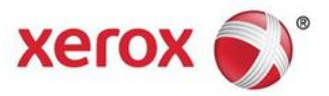

| Configuration Wizard                                                                                                    |                                                                                                    |
|----------------------------------------------------------------------------------------------------|----------------------------------------------------------------------------------------------------|
| Xerox and                                                                                                    | Please verify the network connection and proxy settings below.                                                                                                    |
| Device 🧐                                                                                                    |                                                                                                    |
| Agent Communic                                                                                                    | cations Test                                                                                                    |
| The app                                                                                                    | lication must pass the Registration Server test in order to successfully register                                                                                                    |
| the apple                                                                                                    | ication, in the application does not pass the optake server lest, you can use<br>lication, but you will not receive any software updates until communication is                                                                                                    |
| restored                                                                                                    | L                                                                                                    |
| Welcome Interr                                                                                                    | net Connection 🛛 🕘                                                                                                    |
| Search fo                                                                                                    |                                                                                                    |
| Alerts Regis                                                                                                    | stration Server Ø                                                                                                    |
| Synchron                                                                                                    |                                                                                                    |
| Upda                                                                                                    | ite Server Ø                                                                                                    |
|                                                                                                    |                                                                                                    |
|                                                                                                    | OK d here                                                                                                    |
|                                                                                                    |                                                                                                    |
| xerox 🕥                                                                                                    |                                                                                                    |
|                                                                                                    |                                                                                                    |
| Version 3.10.27                                                                                                    | < Back Next > Cancel                                                                                                    |
|                                                                                                    |                                                                                                    |
|                                                                                                    |                                                                                                    |
| Configuration Wizard                                                                                                    | a a a la la la transfer de la la la la la la la la la la la la la                                                                                                    |
|                                                                                                    | Folgethe execute societation have been and. Control the support                                                                                                    |
| Xerox 🚕                                                                                                    | personnel if you do not have this value as it is required for registration.                                                                                                    |
| Device 🥗                                                                                                    | Registration Information                                                                                                    |
| Agent                                                                                                    | Account Registration Key                                                                                                    |
|                                                                                                    | fdf24c63-6e71-42ae-a28f-15609b129989                                                                                                    |
|                                                                                                    | 3W6V2R1 / 5C260A73A638 / Marta Martinez / 46 Testing                                                                                                    |
|                                                                                                    | Advanced                                                                                                    |
| Welcome                                                                                                    | Advanced                                                                                                    |
| Search for Printers                                                                                                    | nt                                                                                                    |
| Alerts                                                                                                    |                                                                                                    |
| Synchronize                                                                                                    |                                                                                                    |
| Completed                                                                                                    |                                                                                                    |
|                                                                                                    |                                                                                                    |
|                                                                                                    |                                                                                                    |
|                                                                                                    |                                                                                                    |
|                                                                                                    |                                                                                                    |
| xerox 💽                                                                                                    |                                                                                                    |
| xerox 🌒                                                                                                    |                                                                                                    |
| Version 3.10.27                                                                                                    | <back next=""> Cancel</back>                                                                                                    |
| Version 3.10.27                                                                                                    | < Back Next > Cancel                                                                                                    |
| Version 3.10.27                                                                                                    | < Back Next> Cancel                                                                                                    |
| Version 3.10.27                                                                                                    | K Back Next> Cancel                                                                                                    |
| Version 3.10.27                                                                                                    | < Back Next> Cancel                                                                                                    |
| Version 3.10.27                                                                                                    | < Back Next > Cancel                                                                                                    |
| Version 3.10.27  Configuration Wizard  Xerox Device                                                                                                    | KBack Next Cancel      Cancel      Prease wait while registration is in progress. This could take up to 3 minutes.      Progress                                                                                                    |
| Version 3.10.27                                                                                                    | Kext Next Cancel      Cancel      Prease wait while registration is in progress. This could take up to 3 minutes.      Progress     Register Account                                                                                                    |
| Version 3.10.27                                                                                                    | Register Account                                                                                                    |
| Version 3.10.27                                                                                                    | Register Account     Register Account     Register Account                                                                                                    |
| Version 3.10.27                                                                                                    | Register Account      Cancel      Cancel      Can      |
| Version 3.10.27                                                                                                    | Register Account                                                                                                    |
| Version 3.10.27                                                                                                    | Register Account                                                                                                    |
| Version 3.10.27  Version 3.10.27  Configuration Wizard  Xerox Bevice Agent  Welcome *Register the Accour Search for Printers Alerts Alerts                                                                                                    | Ked> Cancel      Cancel        |
| Version 3.10.27                                                                                                    | Register Account                                                                                                    |
| Version 3.10.27                                                                                                    |                                                                                                    |
| Version 3.10.27  Version 3.10.27  Configuration Witzard  Xerox Bevice Agent  Welcome  Register the Accous Search for Printers Synchronize Completed                                                                                                    | Register Account                                                                                                    |
| Version 3.10.27  Configuration Wizard  Configuration Wizard  Configuration Wizard  Configuration Wizard  Welcome  Register the Accou Search for Printers Alerts Synchronize Completed                                                                                                    | Register Account  Register Account                                                                                                    |
| Version 3.10.27                                                                                                    | Register Account     Register Account                                                                                                    |
| Version 3.10.27  Version 3.10.27  Configuration Witzard  Xerox  Agent  Welcome  *Register the Account Search for Printers Alerts Synchronize Completed  Xerox  Synchronize                                                                                                    | Register Account                                                                                                    |
| Version 3.10.27  Version 3.10.27  Configuration Witzard  Configuration Witzard  Xerox Bayes  Welcome *Register the Accours Search for Printers Alerts Synchronize Completed  Xerox ©  Version 3.10.27                                                                                                    | <ul> <li>&lt; Back New≯ Cancel</li> <li>✓</li> <li>✓</li> <li>Prease wat white registration is in progress. This could take up to 3 minutes.</li> <li>Progress         <ul> <li>Register Account</li> </ul> </li> </ul>                                                                                                    |
| Version 3.10.27  Version 3.10.27  Configuration Witzard  Configuration Witzard  Version &  Version &  Version 3.10.27                                                                                                    | Kesk Net> Cancel          Prease wait white registration is in progress. This could take up to 3 minutes.         Progress         Register Account                                                                                                    |
| Version 3.10.27  Version 3.10.27  Version 3.10.27  Version 3.10.27  Version 3.10.27                                                                                                    | Ket Net Cancel     Concel     Conce          |
| Version 3.10.27  Version 3.10.27  Version 3.10.27  Velcome Velcome Velcome Velcome Velcome Velcome Velcome Version 3.10.27  Version 3.10.27                                                                                                    | Register Account                                                                                                    |
| Version 3.10.27  Configuration Wizard  Configuration Wizard  Version 3.10.27  Version 3.10.27  Version 3.10.27  Configuration Wizard                                                                                                    | Register Account  Register Account  Register Account  Register Account  Cancel  Cancel |
| Version 3.10.27  Version 3.10.27  Configuration Wizard  Version &  Version &  Version &  Version 3.10.27  Version 3.10.27  Version 3.10.27  Configuration Wizard                                                                                                    | Cancel                                                                                                    |
| Version 3.10.27  Version 3.10.27  Configuration Wizard  Version & Welcome  Version & Welcome  Version 3.10.27  Version 3.10.27  Configuration Wizard  Version 3.10.27                                                                                                    | Kesk Net> Cancel     Cancel     Can          |
| Version 3.10.27  Version 3.10.27  Version 3.10.27  Version 3.10.27  Version 3.10.27  Version 3.10.27  Version 3.10.27  Version 3.10.27  Version 3.10.27                                                                                                    | Registration of your application has succeeded. Please proceed to the neat step to     Registration of near succeeded. Please proceed to the neat step to     Registration of your application has succeeded. Please proceed to the neat step to     Registration of your application has succeeded. Please proceed to the neat step to     Registration of your application has succeeded. Please proceed to the neat step to     Registration of your application has succeeded. Please proceed to the neat step to     Registration of your application has succeeded. Please proceed to the neat step to     Registration of your application has succeeded. Please proceed to the neat step to     Registration of your application has succeeded. Please proceed to the neat step to     Registration of your application has succeeded. Please proceed to the neat step to     Registration of your application has succeeded. Please proceed to the neat step to     Registration of your application has succeeded. Please proceed to the neat step to     Registration of your application has succeeded. Please proceed to the neat step to     Registration of your application has succeeded. Please proceed to the neat step to     Registration of your application has succeeded.                                                                                                    |
| Version 3.10.27  Version 3.10.27  Configuration Wizard  Version &  Version &  Version &  Version 3.10.27  Version 3.10.27  Version 3.10.27  Version 3.10.27  Version 3.10.27                                                                                                    | Registration of your application has succeeded. Please proceed to the next step to     Register Account                                                                                                    |
| Version 3.10.27  Version 3.10.27  Configuration Wizard  Version &  Version &  | Registration of your application has succeeded. Please proceed to the next step to     Sect, the our application has succeeded. Please proceed to the next step to     Sect, the our application has step to     Sect, the our application has step to     Sect, the our application has step to     Sect, the our application has step to     Sect, the our applicat          |
| Version 3.10.27  Version 3.10.27  Version 3.10.27  Version 3.10.27  Version 3.10.27  Version 3.10.27  Version 3.10.27  Version 3.10.27  Version 3.10.27                                                                                                    | < Back       Net>       Cancel               Progress           Register Account          Int            Register Account </th                                                                                                    |
| Version 3.10.27  Version 3.10.27  Configuration Wizard  Version 3.10.27  Version 3.10.27  Version 3.10.27  Version 3.10.27  Version 3.10.27  Version 3.10.27                                                                                                    | Key Key Cancel          Cancel         Concel         Concel         Progress         Register Account         Cancel         Cancel         Cancel         Cancel         Progress         Register Account         Cancel         Cancel                                                                                                    |
| Version 3.10.27  Version 3.10.27  Configuration Wizard  Version &  Version &  | Registration of your application has succeeded. Please proceed to the next step to     Second to develop a succeeded. Please proceed to the next step to     Second to develop a succeeded to develop a succeeded to develop a succeeded to develop a succeeded to develop a succeeded to devel          |
| Version 3.10.27 Version 3.10.27 Version 3.10.27 Version 3.10.27 Version 3.10.27 Version 3.10.27 Version 3.10.27 Version 3.10.27 Version 3.10.27 Version 3.10.27 Version 3.10.27                                                                                                    | < Back       Net>       Cancel               Progress           Register Account          Int            Register Account                                                                                                    |
| Xerox Version 3.10.27                                                                                                    | Registration of your application has succeeded. Please proceed to the next step to     Registration information     Registration information     Operation Center:     APDODOC - Detault     Cancel      Concel      Concel      C         |
| Version 3.10.27  Version 3.10.27  Version 3.10.27  Version & Welcome  Velcome  Velcome  Velcome  Velcome  Version 3.10.27  Version 3.10.27  Version 3.10.27  Version 3.10.27  Version 3.10.27  Version 3.10.27  Version 3.10.27                                                                                                    | Image: Back     Mark     Cancel       Image: Please wat while registration is in progress. This could take up to 3 minutes.     Fogress       Image: Please wat while registration is in progress. This could take up to 3 minutes.       Image: Please wat while registration is in progress.       Image: Please wat while registration is in progress. This could take up to 3 minutes.       Image: Please wat while registration is in progress.       Image: Please wat while registration is in progress.       Image: Please wat while registration is in progress.       Image: Please wat wat wat wat wat wat wat wat wat wat                                                                                                    |
| Version 3.10.27 Version 3.10.27 Version 3.10.27 Version 3.10.27 Version &  Version 3.10.27 Version 3.10.27 Version 3.10.27 Version 3.10.27 Version 3.10.27 Version 3.10.27 Version 3.10.27                                                                                                    | Ket     Ket>       Cancel       Image: Control of the registration is in progress. This could take up to 3 minutes.       Progress       Register Account         Image: Control of the registration of your application has succeeded. Please proceed to the next step to a minute succeeded. Please proceed to the next step to a minute succeeded. Please proceed to a minute succeeded. Please proceed to a minute succeeded. Please proceed to a minute succeeded. Please proceed                                                                                                    |
| Xerox Version 3.10.27  Configuration Wizard  Xerox Agent  Welcome  Register the Accourse and the accourse and the accourse accourse and the accourse accourse and the accourse accourse  | e Back Net? Cancel          Image: Cancel         Image: Cancel                                                                                                    |
| Version 3.10.27  Version 3.10.27                          | Registration of your application has succeeded. Please proceed to the next step to     regress     Registration information     Registration information     Registration     Registration     Registratin     Registratin     Registration               |
| Xerox Version 3.10.27                                                                                                    | Resk       Net>       Cancel         Image: Control of the registration is in progress. This could take up to 3 minutes.       Progress         Register Account       Image: Control of the registration is in progress.         Image: Control of the registration of your application has succeeded. Please proceed to the next step to a minutes.         Image: Control of the registration of your application has succeeded. Please proceed to the next step to a minutes.         Image: Control of the registration information of population of population the discovered on the network.         Image: Control of the registration information of population of population of population of population and population of population and population of population and population and popu                                                                                                    |
| Xerox Version 3.10.27                                                                                                    | Ket       Ket       Cancel         Image: Construction of the regulatation is in progress. This could take up to 3 minutes.       Fogress         Regulater Account       Image: Construction         Image: Construction       Construction         Image: Construction       Construction                                                                                                    |
| Version 3.10.27 Version 3.10.27 Version 3.10.27 Version 3.10.27 Version &  Version 3.10.27 Version 3.10.27 Ver | Ket       Ket>         Concel       Image: Concel         Image: Concel       Image: Concel         Image: Concel       Image: Con                                                                                                    |

XDA-Lite testar anslutningen till Xerox servrar. När testet är slutfört, klicka på OK.

Detta är din registreringsinformation.

Undvik att ändra den.

Klicka på NEXT.

Ditt konto registreras på Xerox server.

Kontot har nu registrerats. Klicka på NEXT.

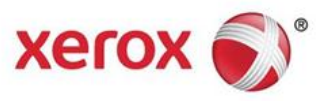

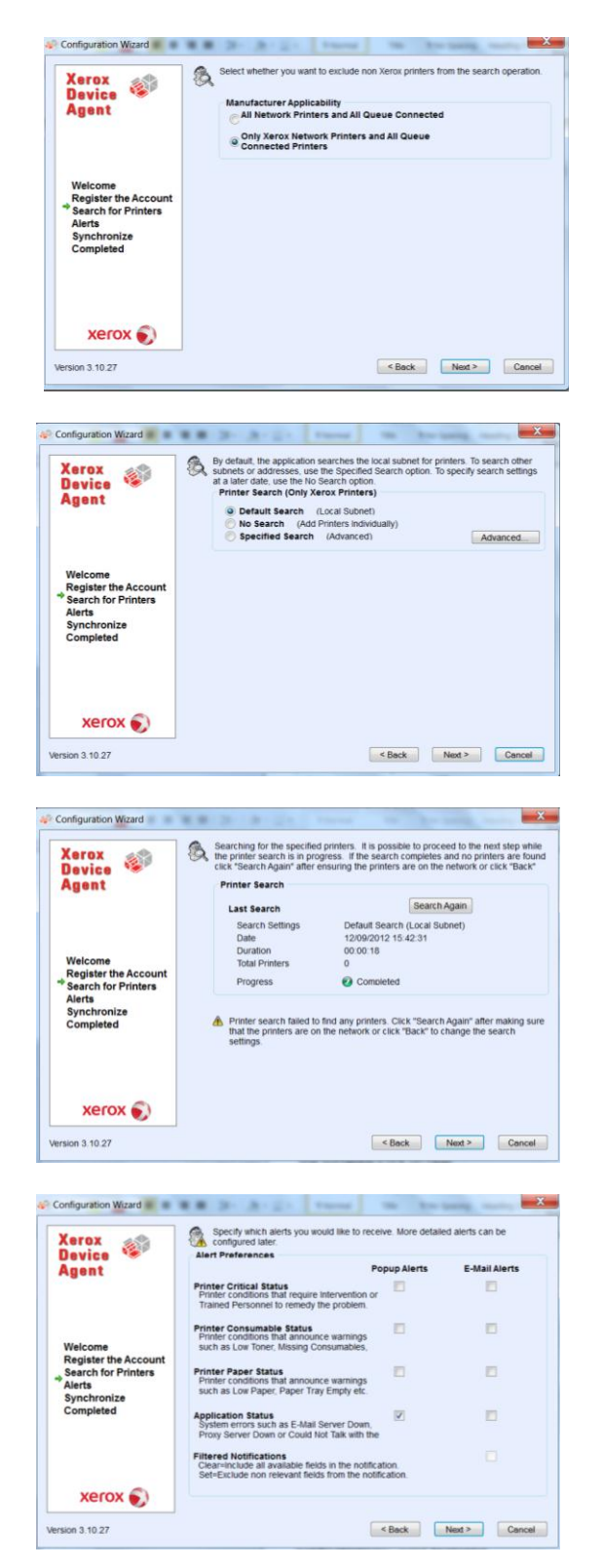

I det här fönstret kan du välja om du bara vill söka efter Xerox-skrivare eller efter alla skrivare i nätverket.

Klicka på NEXT.

Välj om du vill söka i det lokala delnätet (standard) eller om du vill lägga till skrivare manuellt. Vi rekommenderar då att du kontaktar IT-avdelningen.

Klicka på NEXT.

I det här fönstret visas hur många skrivare XDA-Lite har hittat i nätverket. Du kan alltid lägga till skrivare senare. Xerox-enheter upptäcks automatiskt i programmet.

Klicka på NEXT.

I det här fönstret kan du välja vilken typ av meddelanden du vill få. Om du markerar E-Mail Alerts måste du även göra alla nödvändiga e-postinställningar.

Klicka på NEXT när du har gjort önskade val.

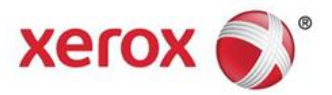

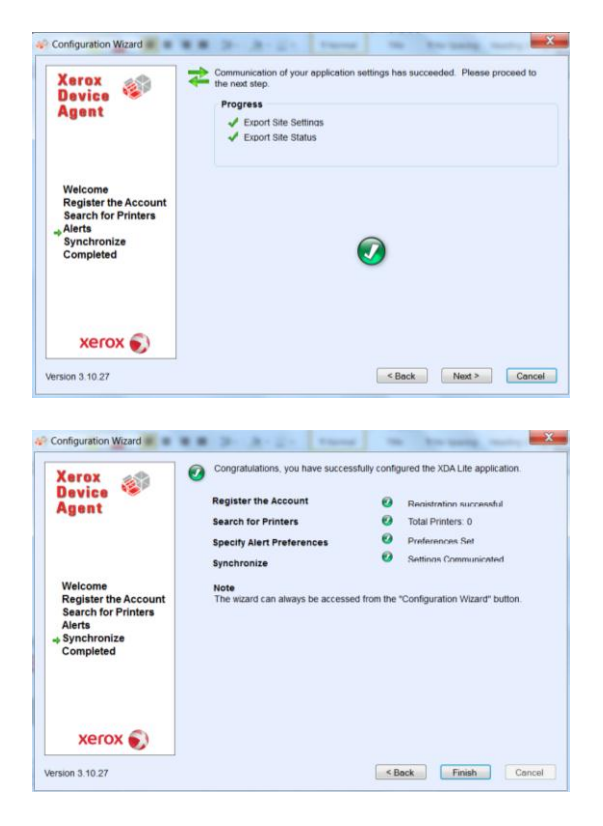

Klicka på NEXT för att slutföra programkonfigurationen.

Konfigurationen av XDA-Lite är nu slutförd. Klicka på FINISH. XDA-Lite-programmet öppnas direkt.

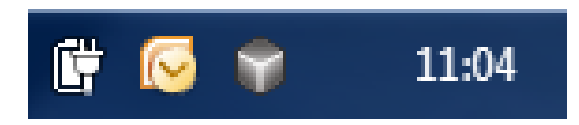

Den grå kubikonen i aktivitetsfältet anger att XDA-Lite är igång och att det kommer att öppnas automatiskt när datorn startas igen.

| 👔 Xerox Devi       | ce Agent<br>Lite |                     |              | al Cor                                     | figuration Wi | ard 🧐 About        |
|--------------------|------------------|---------------------|--------------|--------------------------------------------|---------------|--------------------|
| ® Printers         | Find             | in Printer          | Model 🔻      | р.₽ н. н. н. н. н. н. н. н. н. н. н. н. н. | Page 1 of     | > H 0 Printers     |
| Dashboard          | Xe               | rox ColorQube 9201  | Xero         | WorkCentre 7435                            | Xero          | x WorkCentre 6505N |
| 7 Filter           |                  |                     |              |                                            |               |                    |
| All                | Black Cyan       | 70%                 | Black Cyan   | Not Empty<br>D 95%                         | Olack Cyan    | 100%               |
| Actions            | Yelow C          | 40%                 | Yellow Xerro | D 96%<br>D 97%<br>WorkCentre 6655 v        | Yellow Xerro  | 100%               |
| Refresh All        |                  |                     |              |                                            |               |                    |
| Add Printer Wizard |                  |                     |              |                                            |               |                    |
| S Export to File   |                  |                     |              |                                            |               |                    |
|                    | Black Cyan       | D 93%               | Black 🚥      | 72%                                        | Black         | 38%                |
| Delete Printer(s)  | Magenta G        | 58%                 |              |                                            | Magenta G     | 60%                |
|                    | Xe               | rox WorkCentre 7245 | Xero         | WorkCentre 7232                            | Xero          | WorkCentre 7665 v  |
|                    | inde             | rvention Required   | Low          | Paper                                      | Interv        | ention Required    |
| Printers           | Black em         | 35%                 | Black -      | 20%                                        | Biscs         | D 99%              |
| Synchronize        | Cyan C           | 32%                 | Cyan C       | 16%                                        | Cyan Car      | 70%                |
| Settings           | Yelow C          | 3D 95%              | Yellow       | 45%                                        | Yellow C      | 2 70%              |

Högerklicka på XDA-Lite-ikonen och välj Open (Öppna) för att öppna användargränssnittet i XDA-Lite och visa alla anslutna enheter med senaste data.

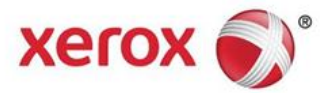

Du har nu slutfört installationen av XDA-Lite-programvaran. Vi hoppas att du får nytta av produkten. Vid eventuella problem med installation eller anslutning, kontakta Xerox lokala kundtjänst. Avbryt uppläsningen av alternativ direkt efter välkomsthälsningen och tryck \*4\* (asterisk, fyra, asterisk).

För detaljerade anvisningar om hur du använder det nya XDA-Liteprogrammet, se användarhandboken på **www.xerox.com/remoteservices**.